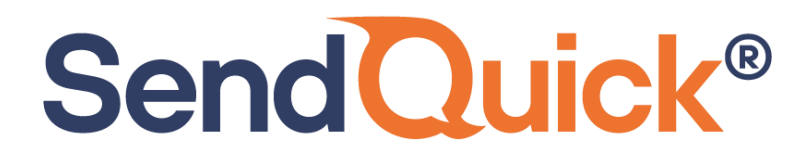

# SolarWinds – SendQuick Integration Guide

Version 2.0 (21 August 2023)

SendQuick Pte Ltd

76 Playfair Road #08-01 LHK2 Building Singapore 367996 Tel : +65 6280 2881 Fax : +65 6280 6882 Email : info@sendquick.com www.SendQuick.com

# **REVISION SHEET**

| Release No. | Date       | Description                                             |
|-------------|------------|---------------------------------------------------------|
| 1.0         | 21/10/2019 | First published version                                 |
| 1.1         | 18/02/2021 | Revised with new format                                 |
| 2.0         | 21/08/2023 | Revised with latest version of SendQuick and SolarWinds |

SendQuick<sup>®</sup>

## **Table of Contents**

| 1.0 Introduction                          | 4  |
|-------------------------------------------|----|
| 1.1 About SendQuick                       | 4  |
| 1.2 Purpose of Document                   | 4  |
| 2.0 Configure SMTP on SolarWinds          | 5  |
| 2.1 Configure SMTP Server on SolarWinds   | 5  |
| 2.2 Configure Email Filter in SendQuick   | 9  |
| 2.3 Configure Default Email In SolarWinds | 12 |
| 2.4 Configure Alerts in SolarWinds        | 16 |

# SolarWinds – SendQuick Integration Guide

## 1.0 Introduction

### 1.1 About SendQuick

Send Quick<sup>®</sup>

SendQuick<sup>™</sup> develops and offers **enterprise mobile messaging solutions** to facilitate and improve business workflow and communication. Our solutions are widely used in areas such as IT alerts & notifications, secure remote access via Multi-Factor Authentication, emergency & broadcast messaging, business process automation and system availability monitoring.

In addition to functionality, SendQuick's messaging solutions have also been developed with other key features in mind. These include **security** and **confidentiality** of company information, and **ease in mitigating disruption** during unplanned system downtime such as that arising from cyberattacks. Our solutions are available in the form of server-grade hardware Appliance, Virtual Machine or Cloud-based.

SendQuick is your Innovative Partner for future-proof enterprise mobility solutions – used by over 1,500 corporations, with over 2,000 installations, including many Fortune Global 500 companies, in over 40 countries across the banking, finance, insurance, manufacturing, retail, government, education, and healthcare sectors.

### **1.2 Purpose of Document**

This document is a guide on how to integrate SolarWinds with SendQuick systems to send SMS alerts. In this guide, we will be using SendQuick Alert Plus Version 20150606-10HF6 and SolarWinds NPM 2023.3.0 for the integration illustration.

SendQuick supports receiving email SMTP, SNMP Traps or Syslog messages and converts them to SMS text alerts or notification to Social Messenger applications. In this document, we will highlight how to configure SolarWinds to integrate with SendQuick via the email SMTP delivery method to send SMS text alerts.

## 2.0 Configure SMTP on SolarWinds

When there is a need to send a notification alert, SolarWinds can trigger an email to SendQuick that will then convert the email message to SMS. For this setup, SendQuick has a built-in SMTP that SolarWinds can use as the SMTP Server.

### 2.1 Configure SMTP Server on SolarWinds

On the dashboard of SolarWinds platform, navigate to the following item:

### SETTINGS > All Settings

SendQuick<sup>®</sup>

| solarwinds ኛ 🛛   | MY DASHBOARDS 👻 ALERTS & A  | ACTIVITY - REPORTS    |            | S 🕶        |
|------------------|-----------------------------|-----------------------|------------|------------|
|                  |                             |                       | All Settir | ngs        |
| Network Sonar    | r Discovery                 |                       | Network    | Discovery  |
| Discover Network | Scheduled Discovery Results | Discovery Ignore List | Manage     | Nodes      |
|                  |                             |                       | Manage     | Dashboards |
| 🕀 Add New Disco  | very 💿 Discover Now 🖉 Edit  | 🖹 Import All Results  |            | lete       |
| Name             | Descri                      | iption                | wy Depi    | requer     |

Figure 1: Configure settings on SolarWinds.

Scroll down to the ALERTS & REPORTS section, click on Manage SMTP Servers

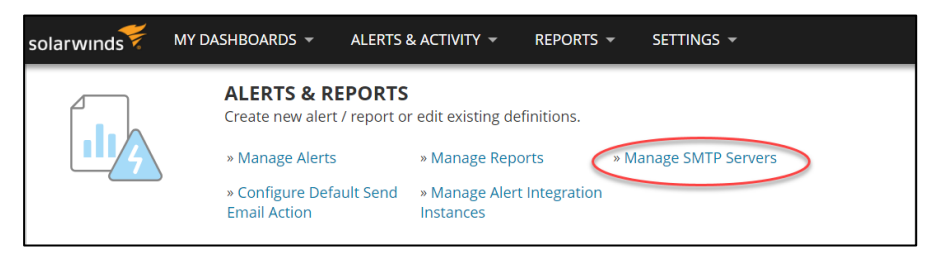

Figure 2: Select "Manage SMTP Servers" under Alerts and Reports.

### Click on ADD SMTP SERVER

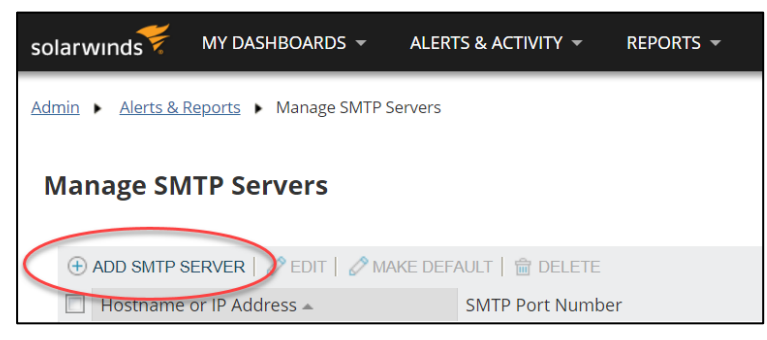

Figure 3: Add SMTP Server.

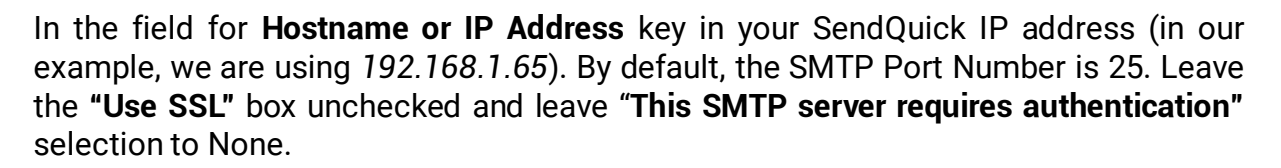

| Add SMTP Server                                                                                                  | ×              |
|----------------------------------------------------------------------------------------------------|----------------|
| Hostname or IP Address<br>192.168.1.65<br>SMTP port Number<br>25<br>Ouse SSL<br>This SMTP server requires auther | » What is SSL? |
| None<br>SEND TEST EMAIL<br>Secondary SMTP Server                                                                 | ~              |
| No secondary SMTP server                                                                                         | SAVE CANCEL    |

Figure 4: Configure the SMTP server.

If you would like to test if the SMTP can send an email, click on the **SEND TEST EMAIL** and test sending an email to see if the setup is correct.

| Add SMTP Server                          | ×              |
|------------------------------------------|----------------|
| Hostname or IP Address                   |                |
| 192.168.1.65<br>SMTP port Number         |                |
| 25<br>DUse SSL                           | » What is SSL? |
| This SMTP server requires authentication |                |
| None                                     | ~              |
| SEND TEST EMAIL                          |                |
| No secondary SMTP server                 | ~              |
|                                          | SAVE           |

Figure 5: Testing the SMTP configuration by Sending a Test Email.

Enter the email address to send the test email in the **To** field. You can use the email address configured in **SendQuick Email Filter Rule** (see <u>section 2.2</u>). If you have not

Send Quick<sup>®</sup>

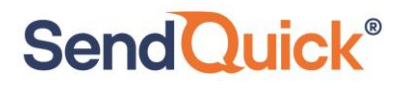

done that yet, you can put the phone number to receive the SMS text as the email address using the format *<mobilenumber>@<sendquickdomainname>*.

Replace *<mobilenumber>* with the phone number and *<sendquickdomainname>* with the Domain name of your SendQuick system. You can use any email address for the **Reply Address**.

| SMTP Settings                                   |      | ×      |
|-------------------------------------------------|------|--------|
| To<br>@smsgateway.sendquick.com 💼               |      |        |
| Reply Address<br>solarwindstest@sendquick.com 📾 |      |        |
|                                                 | SEND | CANCEL |

Figure 6: Sending email to test configuration.

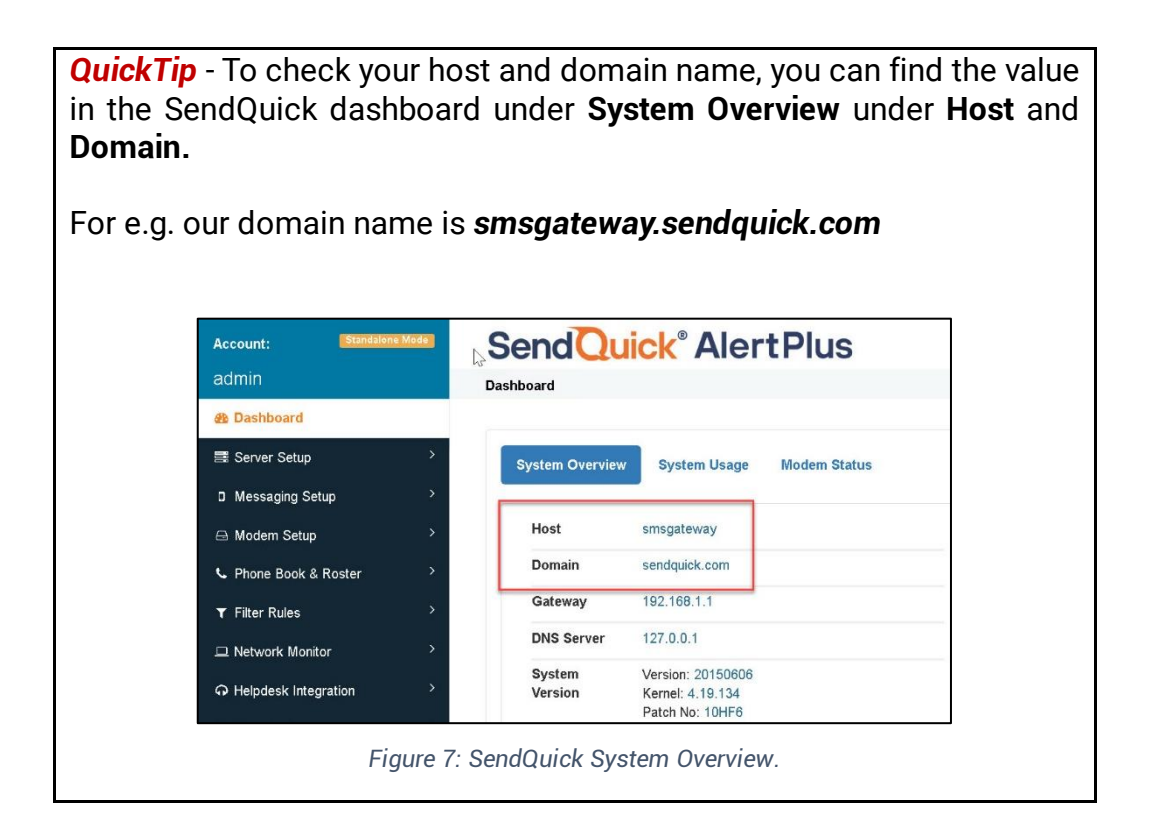

If the setup is correct, you should get a **Test Successful!** notification. Click on "Save" to continue.

| Add SMTP Server                          | ×              |
|------------------------------------------|----------------|
| Hostname or IP Address                   |                |
| 192.168.1.65                             |                |
| 25                                       |                |
| Use SSL                                  | » What is SSL? |
| This SMTP server requires authentication |                |
| None                                     | ~              |
| Content Successful!                      |                |
| SEND TEST EMAIL                          |                |
| Secondary SMTP Server                    |                |
| No secondary SMTP server                 | ~              |
|                                          | SAVE           |

Figure 8: Notification if test is successful.

To confirm that SendQuick has subsequently received the email and sent out as SMS, go to SendQuick dashboard. Navigate to:

### Usage Logs > Message Logs

Click on the **Sent** tab and **SMS** tab. If there is a corresponding entry in the logs, that means the SMS text was sent successfully.

| Account: Standalone Mode                                                                                                    | SendQuick® Alert                   | Plus                                            | 🎒 English 🗸 🗸                                | ట Server ৵ ు⇔Logout          |
|----------------------------------------------------------------------------------------------------|------------------------------------|-------------------------------------------------|----------------------------------------------|------------------------------|
| admin                                                                                                    | Usage Logs > Message Log           |                                                 |                                              |                              |
| 🚱 Dashboard                                                                                                    |                                    |                                                 |                                              |                              |
| ■ Server Setup >                                                                                                    | Queue Sent Unsent Inbox            |                                                 |                                              |                              |
| I Messaging Setup >                                                                                                    |                                    |                                                 |                                              |                              |
| G Modern Setup →                                                                                                    | SMS MIM Sqoope                     |                                                 |                                              |                              |
| Substance Service Service | Search From 18/08/2023 To 18/08/20 | 23 All V Filte                                  | er string                                    |                              |
| ▼ Filter Rules >                                                                                                    | Show 100 v entries                 |                                                 | Search:                                      |                              |
| Network Monitor                                                                                                    | Defe 8 10 Deliveratio Turnersure   | 1                                               | A-I-21- 10                                   |                              |
|                                                                                                    | No Time Date Time                  | Sender Nu                                       | umber Message                                | IMEI Priority                |
| Security Setup                                                                                                    | 1 18/08/2023 10:56<br>14:50:01     | solarwindstest@sendquick.com<br>(192.168.1.214) | solarwindstest@sendquick.com<br>Test Test    | 860195053008949 5            |
| A₂ Password Management >                                                                                                    | Save CSV Save Excel Save PDF       | Refresh                                         |                                              | Empty Outbox                 |
| 👽 Backup & Diagnostic >                                                                                                    |                                    |                                                 |                                              |                              |
| 🔟 Usage Logs 🛛 🗸 🗸                                                                                                    | Showing 1 to 1 of total 1 records  |                                                 |                                              | Previous 1 Next              |
| Message Log                                                                                                    | •                                  |                                                 |                                              | •                            |
| Conversation Summary >                                                                                                    |                                    | Copyright © 2002-202                            | 23, SendQuick Pte Ltd, Singapore. All Rights | s Reserved. 18/08/2023 14:49 |

Figure 9: Message log on SendQuick to check if Message was Sent.

2.2 Configure Email Filter in SendQuick

SendQuick allows you to configure alerts to be sent to multiple phone numbers, groups or even combination of emails and SMS based on policy filters and specified rules. To explore this feature, navigate on the SendQuick dashboard to:

### Filter Rules > Email Filter

Send Quick<sup>®</sup>

| Account: Standa     | alone Mode | S      | er     | ndQui            | ck  | <sup>®</sup> Ale | ertPl   | us      |               |      |
|---------------------|------------|--------|--------|------------------|-----|------------------|---------|---------|---------------|------|
| admin               |            | Filter | r Rule | es > Email Filte | er  |                  |         |         |               |      |
| Dashboard           |            |        |        |                  |     |                  |         |         |               |      |
| ≣ Server Setup      | >          | Sh     | now    | 10 v entr        | ies |                  |         |         |               |      |
| Messaging Setup     | >          |        | 1£     |                  |     |                  |         | R       | ules          |      |
| 🖨 Modem Setup       | >          |        |        |                  | ţţ  | ţţ               | ţţ      | ļţ      | ţţ            |      |
| Phone Book & Roster | >          | Ν      | o      | Description      | То  | From             | Subject | Message | Priority      | s    |
| ▼ Filter Rules      | ~          |        |        |                  | 1   |                  |         | Ν       | lo data avail | able |
| Email Filter        | >          |        | Add I  | New Record       |     |                  |         |         |               |      |
| SNMP Trap Filter    | >          | Sh     | nowin  | g 0 record       |     |                  |         |         |               |      |

Figure 10: Setting up Email filter on SendQuick.

### Click on Add New Record.

You can then create a new record to define the email address SolarWinds should send to. In our example, we will use *solarwindsalert@smsgateway.sendquick.com* and *solarwindstest@sendquick.com* as the sender email from SolarWinds.

The user email can be anything meaningful that you choose but the domain name of the email address must correspond to your domain name of your SendQuick system.

Fill in the **Description, Mail To, Mail From.** In our example, our **Matching Mode** is **ALL** meaning that the email received will only be processed if it matches all the rules configured. In this example it must match the **Mail To** and **Mail From** values for the rule to be processed. Setting it to **ANY** will mean the email will be processed if it matches at least one of the parameters configured in the filter rule.

Once done, click **Save**. Refer to our "SendQuick Server Licensing Agreement and Administration Manual" for more details of how to set the parameters for filter rules.

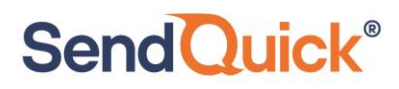

| Add Mail Filter Ru | ıle                                      | ×   |
|--------------------|------------------------------------------|-----|
| Description        | SolarWinds Alert                         |     |
|                    | Variables Usage                          |     |
| Mail To 🗹          | solarwindsalert@smsgateway.sendquick.com |     |
| Mail From 🗹        | solarwindstest@sendquick.com             |     |
| Subject 🗆          |                                          |     |
| Message 🗆          |                                          |     |
| Match Mode         | ● ALL ○ ANY                              |     |
| Priority           | 5 🗸                                      |     |
| Rule Status        | Enable 🗸                                 |     |
| Group              | -                                        |     |
|                    | Select No Group 🗸 Add                    |     |
|                    | New                                      |     |
| Rule Time Buffer   | □ Yes                                    |     |
| Blackout           | None -                                   |     |
|                    | Save                                     | cel |

Figure 11: Configure the email filter rule.

Click on **View** for the record that you have created.

| S      | en       | dQuic             | <b>k</b> ° AlertPlus                       |                               |               |         |         |         |                 |           | 🖗 English | ~    | () Server 🗸 | €+Logout |
|--------|----------|-------------------|--------------------------------------------|-------------------------------|---------------|---------|---------|---------|-----------------|-----------|-----------|------|-------------|----------|
| Filter | Rule     | s > Email Filter  |                                            |                               |               |         |         |         |                 |           |           |      |             |          |
| Sh     | ow<br>J± | 10 v entries      |                                            | Rule                          | rs<br>Subject |         | Jt.     | Rule 1  | ti<br>na second | Rule Time | Sea       | rch: | 11          |          |
|        | 1        | Solar/Minds Alort | colonuindeolort@emegatowov.condquick.com   | colonuindstoct@condquick.com  | Subject       | Message | Filonty | Enable  | Group           | No        | 19/09/20  | 22   |             |          |
|        | ÷.,      |                   | solar windsalch @sinsgateway.sehuquith.com | solar windstest@sendquick.com |               |         | J       | LINADIC |                 | NU        | 13/00/20  | 20   |             | ٦        |
|        | Add N    | New Record        |                                            |                               |               |         |         |         |                 |           | Duplicate | Ena  | ble Disable | Delete   |

Figure 12: Click to view and configure more details of the filter rule.

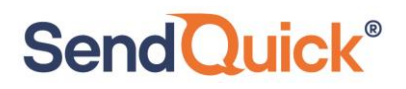

### Then click on Add New Record

|                                                       | AICITIAS    |                                                 |                |              | O Server V |     |
|-------------------------------------------------------|-------------|-------------------------------------------------|----------------|--------------|------------|-----|
| Rules > Email Filter > View                           | w Alert     |                                                 |                |              |            |     |
|                                                       |             |                                                 |                |              |            |     |
|                                                       |             | Email Filter Rules                              |                |              |            |     |
|                                                       | Description | SolarWinds Alert                                |                |              |            |     |
|                                                       | Mail To     | solarwindsalert@smsgateway.sendquick.com        |                |              |            |     |
|                                                       | Mail From   | solarwindstest@sendquick.com                    |                |              |            |     |
|                                                       | Subject     |                                                 |                |              |            |     |
|                                                       | Message     |                                                 |                |              |            |     |
|                                                       |             |                                                 |                |              |            |     |
|                                                       | Match Mode  | ALL                                             |                |              |            |     |
| Collegas                                              | Match Mode  | ALL                                             |                |              |            |     |
| Collapse                                              | Match Mode  | ALL                                             |                |              |            |     |
| Collapse Show 10 v entries                            | Match Mode  | ALL                                             |                | Search:      |            |     |
| Collapse Show 10  v entries No                        | Match Mode  | ALL<br>Message Receiver                         | Alert Template | Search: Edit |            |     |
| Collapse<br>Show 10 ~ entries<br>No                   | Match Mode  | ALL Message Receiver No data available in table | Alert Template | Search: Edit |            |     |
| Collapse<br>Show 10 v entries<br>No<br>Add New Record | Match Mode  | ALL Message Receiver No data available in table | Alert Template | Search: Edit | Dele       | tte |
| Collapse<br>Show 10 v entries<br>No<br>Add New Record | Match Mode  | ALL Message Receiver No data available in table | Alert Template | Search: Edit | Dete       | tte |

Figure 13: Click Add New Record to configure Alerts Receiver.

You can then add multiple mobile numbers or email to receive the notification alerts when an alert is sent to this email address. After entering the information, click on **Save** to continue. This email address can now be used as the email address to send email alerts to when configuring SolarWinds. (*see next section*, <u>Section 2.3</u>)

|                                | Subject          |                                   |                 |            |                                                                                                    |                                           |                                     |
|--------------------------------|------------------|-----------------------------------|-----------------|------------|----------------------------------------------------------------------------------------------------|-------------------------------------------|-------------------------------------|
|                                | Subject          |                                   |                 |            |                                                                                                    |                                           |                                     |
|                                | Message          |                                   |                 |            |                                                                                                    |                                           |                                     |
|                                | Match Mode       | ALL                               |                 |            |                                                                                                    |                                           |                                     |
|                                |                  |                                   |                 |            |                                                                                                    |                                           |                                     |
|                                | Alert SMS        | Alert Email Alert Voice           | Alert MIM       |            |                                                                                                    |                                           |                                     |
| Alert Templat                  | xFRxxSUBxxM8     | 3GX                               |                 | TT<br>//   | he default message is: xFRx:xSUB<br>• xFRx is Email sender<br>• xSUBx is the Email subject<br>• xMSGx is the Email message<br>• DTM: is the plat triangerd | x:xMSGx where:                            |                                     |
| Alert Form:                    | None             | ~                                 |                 |            | xCASEIDx is the alert triggered of     xCASEIDx is the alert case id     xLEVELx is the alert escalation                                                   | on level                                  |                                     |
| Alert Mod                      | Once             | ~                                 |                 | o<br>c     | Ince - system will trigger alerts once<br>Ince & Report - system will trigger                                                                              | e only and stop.<br>alerts once only, the | n send report.                      |
|                                | Send Acknowle    | edgement Notice                   |                 | E          | scalation - system will trigger alert<br>scalation & Report - system will tr                                                                               | s according to escal                      | ation level settings.               |
|                                | Disable Roster   | Management @                      |                 | se         | end report.                                                                                                    | igger alerts decordin                     | ig to could on level octaingo, alen |
|                                | Disable Roster N | lanagement will ignore the phoneb | ook user shift. | Si<br>bi   | end acknowledgement notice wil<br>een acknowledged.                                                                                                    | I send alerts to other                    | alert receivers once the case has   |
| Alert Receiver                 |                  |                                   |                 |            |                                                                                                    |                                           |                                     |
| Mobile Number to Receive Alert | Em               | ail to Receive Alert              | Voice to R      | eceive Ale | ert                                                                                                    | Group to Receive                          | Alert                               |
| Select from Phone Book         | ß                | elect from Phone Book             | Zelect fro      | m Phone B  | <i>re</i>                                                                                                    | Select from Phone                         | //<br>e Book                        |
|                                |                  |                                   | Save Cancel     |            |                                                                                                    |                                           |                                     |

Figure 14: Adding mobile numbers to receive alerts for this filter rule.

### 2.3 Configure Default Email In SolarWinds

In Solarwinds, configure the default email address to send email alerts to that is linked with SendQuick.

On the dashboard of Solarwinds platform, navigate to the following item :

### SETTINGS > All Settings

Send Quick<sup>®</sup>

| solarwinds             | MY DASHBOARDS 🔻     | ALERTS & ACTIVITY 🔻   | REPORTS 👻         | SETTINGS 👻        |                 |
|------------------------|---------------------|-----------------------|-------------------|-------------------|-----------------|
| Network Sonal          | Discovery           |                       | (                 | All Settings      |                 |
| Discover Network       | Scheduled Discovery | y Results Discovery l | gnore List        | Manage Nodes      |                 |
| ·                      |                     |                       |                   | Manage Dashboards |                 |
| Add New Disco     Name | very 💿 Discover No  | w 🖉 Edit 🖹 Impor      | t All Results 🛛 🖹 | My Deployment     | lete<br>Frequer |

Figure 15: Select "All Settings" from SolarWinds dashboard.

Scroll down to the ALERTS & REPORTS section, click on Configure Default Send Email Action.

| solarwinds | MY DASHBOARDS 🔻                                                                       | ALERTS & ACTIVITY 🔻                                                                                  | REPORTS 👻                               | SETTINGS 🔻         |
|------------|---------------------------------------------------------------------------------------|----------------------------------------------------------------------------------------------------|-----------------------------------------|--------------------|
| <b>I</b>   | ALERTS & R<br>Create new alert<br>» Manage Alerts<br>» Configure Defa<br>Email Action | EPORTS<br>t / report or edit existing de<br>w Manage Report<br>ault Send<br>Manage Alert<br>nstances | finitions.<br>orts » M<br>t Integration | anage SMTP Servers |

Figure 16: Configure Default Send Email Action under Alerts and Reports.

In the earlier section 2.2, an email address has been configured in the SendQuick Email Filter rules.

By configuring the **Default Send Email Action** with that email address and the SMTP pointing to the SendQuick system, will allow SolarWinds to send email alerts to SendQuick that will then send that alert out to the intended recipient via SMS texts.

Under **Default Recipients**, fill in the email address in the **To** field. In our example, we use *solarwindsalert@smsgateway.sendquick.com* 

Fill in the Name of Sender and Reply Address under the Default Sender Details with

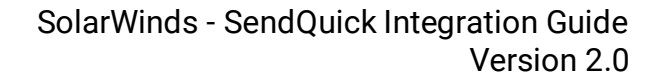

what you want to appear as the Sender information.

SendQuick<sup>®</sup>

| solarwinds                                                         | MY DASHBOARDS 🔻                                                   | ALERTS & ACTIVITY 🔫                                        | REPORTS 👻    |
|--------------------------------------------------------------------|-------------------------------------------------------------------|------------------------------------------------------------|--------------|
| Admin 🕨 Alerts &                                                   | Reports                                                           | ult Send Email Action                                      |              |
| Configure D                                                        | efault Send Ema                                                   | ail Action                                                 |              |
| These settings are u<br>populate all new Se<br>the main settings p | used for all out-of-the-bo:<br>end Email actions. This pa<br>age. | x alerts and are used to pr<br>ge is accessible at any tim | e-<br>e from |
| Default Recipients                                                 | : (separate multiple ad                                           | dresses with a semicolo                                    | n)           |
| To<br>solarwindsaler                                               | t@smsgateway.sendquicl                                            | k.com 📾                                                    |              |
| СС                                                                 |                                                                   |                                                            |              |
| BCC                                                                |                                                                   |                                                            |              |
|                                                                    |                                                                   |                                                            |              |
| Default Sender De                                                  | tails:                                                            |                                                            |              |
| Name of Sende                                                      | r                                                                 |                                                            |              |
| SolarWinds Test                                                    |                                                                   |                                                            |              |
| Reply Address                                                      |                                                                   |                                                            |              |
| solarwindstest                                                     | @sendquick.com 💼                                                  |                                                            |              |

Figure 17: Configure Default Send Email Action.

Fill in the **Hostname or IP Address** with the IP Address of your SendQuick system for the **Default SMTP Server**. You can also make changes to the SMTP Server as explained in Section 2.1

| Hostname              | or IP Address   | ٦              |      |            |
|-----------------------|-----------------|----------------|------|------------|
| 192.168.1             | 65              |                |      |            |
| SMTP por<br><b>25</b> | Number          |                |      |            |
| Use SSL               |                 |                | » Wł | hat is SSL |
| This SMTF             | server requires | authentication |      |            |
| None                  |                 |                | ~    |            |
| SEND TEST             | EMAIL           |                |      |            |

Figure 18: Set the default SMTP server IP Address.

Click on the **SEND TEST EMAIL** and test sending an email to see if the setup is correct.

If the setup is correct, you should get a **Test Successful!** notification.

| <b>Default SMTP Server:</b><br>Entering a default SMTP server on this page sets the default SMTP server for<br>the entire product. You can change this on the "Manage SMTP Server" page. |
|----------------------------------------------------------------------------------------------------|
| □Support TLS                                                                                                    |
| Hostname or IP Address                                                                                                    |
| 192.168.1.65                                                                                                    |
| SMTP port Number                                                                                                    |
| 25                                                                                                    |
| Use SSL » What is SSL?                                                                                                    |
| This SMTP server requires authentication                                                                                                    |
| None 🗸                                                                                                    |
| Contract Successful!                                                                                                    |
| SEND TEST EMAIL                                                                                                    |
|                                                                                                    |
| USE AS DEFAULT CANCEL                                                                                                    |

Figure 19: Notification of successful test.

To confirm that SendQuick has subsequently received the email and sent out as SMS, go to SendQuick dashboard. Navigate to:

SendQuick<sup>®</sup>

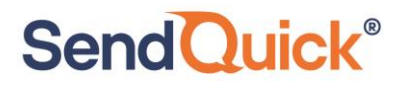

### Usage Logs > Message Logs

Click on the **Sent** tab and **SMS** tab. If there is a corresponding entry in the logs, that means the SMS text was sent successfully.

| Sen                              | dQuid                           | <mark>k<sup>®</sup> Ale</mark> | ertPlus      |                                                    |           |                                        | 🐚 English | ~ e       | Server 🗸   | €+Logout |
|----------------------------------|---------------------------------|--------------------------------|--------------|----------------------------------------------------|-----------|----------------------------------------|-----------|-----------|------------|----------|
| Usage Logs                       | s > Message L                   | og                             |              |                                                    |           |                                        |           |           |            |          |
| Queve<br>SMS<br>Search F<br>Show | Sent<br>MIM S<br>From 18/08/202 | qoope                          | /08/2023 A   | ▼ Filter string                                    | View      |                                        | Sea       | rch:      |            |          |
| No F                             | lî<br>Date & Time               | Delivery 1                     | Turnaround 1 | L1<br>Sender                                       | Mobile 1  | Message                                | J1        | MEL       | 1 Priority |          |
| 1                                | 18/08/2023<br>15:10:14          |                                | 00:14        | solarwindstest@sendquick.com<br>(SolarWinds Alert) | 1007000   | solarwindstest@sendquick.com:Test:Test | 86019     | 505300894 | 95         |          |
| 2                                | 18/08/2023<br>14:50:01          |                                | 10:56        | solarwindstest@sendquick.com<br>(192.168.1.214)    | 1.177.000 | solarwindstest@sendquick.com Test Test | 86019     | 505300894 | 9 5        |          |
| Save C                           | SV Save Ex                      | cel Save PD                    | F Refresh    |                                                    |           |                                        |           | Emp       | ty Outbox  | Delete   |
| Showing                          | 1 to 2 of total 2 r             | records                        |              |                                                    |           |                                        |           | F         | revious 1  | Next     |

Copyright © 2002-2023, SendQuick Pte Ltd, Singapore. All Rights Reserved. 18/08/2023 15:10

Figure 20: Message Log on SendQuick to check if message was sent.

# 2.4 Configure Alerts in SolarWinds

Send Quick<sup>®</sup>

SolarWinds can monitor and alert many incidents that happens in your network environment. For critical alerts that requires the relevant personnel to be notified as soon as possible via SMS text, configure the **Alert Trigger Actions** to send the email to SendQuick.

In the SolarWinds, navigate to

### ALERTS & ACTIVITY > Alerts

| solarwinds MY DASHBOARDS            | ALERTS & ACTIVITY - REPORTS - SETTINGS - |
|-------------------------------------|------------------------------------------|
|                                     | Alerts                                   |
| Network Sonar Discovery             | Events                                   |
| Discover Network Scheduled Discover | Message Center re List                   |
|                                     | Syslogs                                  |
| Add New Discovery     Discover No   | Traps                                    |

Figure 21: Alert settings on SolarWinds dashboard.

The page will display all the Alerts that has been triggered and requires Acknowledgement from the user. To add or manage existing alerts, click on **Manage Alerts** as highlighted below.

| solarwinds 🐔 MY   | DASHBOAR | DS 👻 ALERTS & / | Activity - Reports -       | SETTINGS 👻                                    |                       | 4 -           | 🐣 admin 👻     | Q          | HELP |
|-------------------|----------|-----------------|----------------------------|-----------------------------------------------|-----------------------|---------------|---------------|------------|------|
| All Active Alerts | ;        |                 |                            |                                               | ( an                  | lanage Alerts | Show in NOC I | node   (   | More |
| GROUP BY          | <<       | ACKNOWLEDGE     | 🖹 VIEW ALERT DETAILS 🧷 EDI | TALERT DEFINITION 🖀 CLEAR TRIGGERED INSTANC   |                       | En            | ter search    |            | Q    |
| Severity          | ~        | Alert name      | ∀ Message                  | Y Object that triggered t     Y Activ     Y I | Trigger ti 🝸 Acknowle | Y Acknowle    | ∀ Alert Limit | ation Cate | eg   |

Figure 22: Manage Alerts on SolarWinds.

To add a new alert, click on ADD NEW ALERT

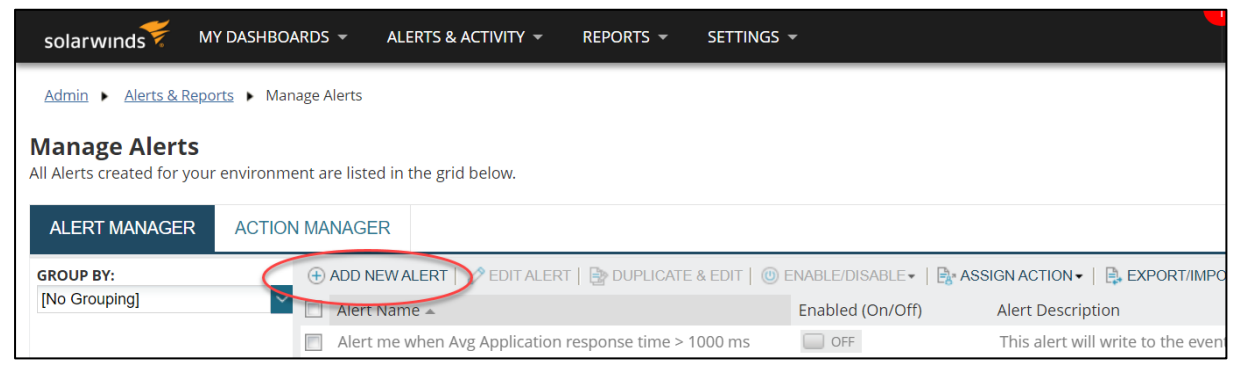

Figure 23: Add New Alert.

SendQuick<sup>®</sup>

Alternatively, you can modify an existing alert (for example "Node is down" that has been provided by SolarWinds. Select the Alert to edit by checking the box next to it and click on **EDIT ALERT.** 

| solarwinds 🗲                               | My Dashboards 👻          | ALERTS & ACTIVITY -   | REPORTS 👻  | SETTINGS 🔻                        |                              |
|--------------------------------------------|--------------------------|-----------------------|------------|-----------------------------------|------------------------------|
| Admin 🕨 Alerts & Re                        | ports  Manage Alerts     |                       |            |                                   |                              |
| Manage Alerts<br>All Alerts created for yo | ur environment are liste | ed in the grid below. |            |                                   |                              |
| ALERT MANAGER                              | ACTION MANAGE            | ER                    |            |                                   |                              |
| GROUP BY:                                  | (+) ADD N                | IEW ALER              |            | E & EDIT   🎯 ENABLE/DISABLE 🗸   📑 | ASSIGN ACTION -   📑 EXPORT   |
| Enabled                                    | 🞽 📝 Alert                | Name 🔺                | Edit Alert | Enabled (On/Off)                  | Alert Description            |
| All (93)                                   | ( v lode                 | e is down             |            | ON 📃                              | This alert will write to the |
| OFF (92)                                   |                          |                       |            |                                   |                              |

Figure 24: Edit an existing Alert.

There are several properties and conditions that you can configure for an Alert. Please refer to the SolarWinds manual to guide you on how to configure them. In this example we are editing an *out-of-the-box* alert, therefore we can only configure the **TRIGGER ACTIONS** to define what happens next when an Alert has been triggered.

Click on the TRIGGER ACTIONS tab.

| solarwinds                     | MY DASHBOARDS 👻                                             | ALERTS & ACTIVITY 👻              | REPORTS 👻          | SETTINGS 👻                                                                            |
|--------------------------------|-------------------------------------------------------------|----------------------------------|--------------------|---------------------------------------------------------------------------------------|
| Edit Alert -                   | "Node is down"                                              |                                  |                    |                                                                                       |
|                                |                                                             |                                  | TRIGGER ACTIONS    |                                                                                       |
| 5. Trigger                     | Action                                                      |                                  |                    |                                                                                       |
| When the trig<br>»Learn more a | ger condition is met the fol<br>about Actions and Escalatio | lowing actions in following<br>n | order will be exec | uted. You can also specify the escalation behavior if the alert is not being acknowle |

Figure 25: Trigger actions.

In this *out-of-the-box* alert example, there are already 2 **Trigger Actions** defined Click on the **Edit** (pen icon) for the **Send an Email/Page** entry. If you are creating a New Alert, then you will need to click on **Add Action** to add the *Send an Email/Page* action.

# SendQuick<sup>®</sup>

| Trigger Action  then the trigger condition is met the following actions in following order will be executed. You can also specify the escalation behavior if the alert is not being acknowledged in certain time. e.e.arn more about Actions and Escalation  tessage displayed when this alert is triggered splayed on All active alerts page/resource and on Alert details page. This message can be reused also for email action.  ode 1 s down |         |
|----------------------------------------------------------------------------------------------------|---------|
| Integer Action Ithen the trigger condition is met the following actions in following order will be executed. You can also specify the escalation behavior if the alert is not being acknowledged in certain time. e.e.arm more about Actions and Escalation lessage displayed when this alert is triggered splayed on All active alerts page/resource and on Alert details page. This message can be reused also for email action. doi 15 down    |         |
| essage onsprayed when this alert is triggered<br>splayed on All active alerts page/resource and on Alert details page. This message can be reused also for email action.<br>>de is down                                                                                                    |         |
| ode is down                                                                                                    |         |
| rizzer Actions:                                                                                                    | r.      |
| Escalation Level 1 (When the alert is triggered, all actions in this level fire.)                                                                                                    | ĩ       |
| ACTION TITLE EDIT COPY SIMULAT                                                                                                    | DELETE  |
| 🗄 🖗 NetPerfMon Event Log : Node \${NodeName} is \${Status}. 👁 🖉 🖉                                                                                                    | Ê       |
|                                                                                                    | <b></b> |

Figure 26: Edit Send an Email/Page Trigger Action.

If the default email has already been configured (*see <u>Section 2.3</u>*), you can then leave the **To** field as \${DefaultEmailTo}. If not, you can type the email address configured in SendQuick Email Filter Rule in this **To** field here.

| Configure Action: Send An Email/Page ×                                        |
|-------------------------------------------------------------------------------|
| Name of action<br>Send an Email/Page (ALERT: Node \$(NodeName) is \$(Status)) |
| ✓ 1. Recipients                                                               |
| To<br>\$(DefaultEmailTo) @<br>CC<br>\$(DefaultEmailCC) @                      |
| BCC  Sender details: \${(DefaultEmailSenderName)){\${(DefaultEmailFrom)})}    |
| ▶ 2. Message ALERT: Node \${NodeName} is \${Status}                           |
| 3. SMTP Server Default Server                                                 |
| • Time of Day No additional schedule for this action needed                   |
| • Execution settings Execute if acknowledged already.                         |
| NEXT                                                                          |

Figure 27: Configure Email to send Alert to.

Configure the alert message to send with the relevant variables used by SolarWinds. Ensure the message type is **Plain Text.** Click on **NEXT.** 

| Configure Action: Send An Email/Page                                          | ×               |
|-------------------------------------------------------------------------------|-----------------|
|                                                                               |                 |
| Name of action<br>Send an Email/Page (ALERT: Node \${NodeName} is \${Status}) |                 |
| ► 1. Recipients \${DefaultEmailTo}                                            |                 |
| ▼ 2. Message                                                                  |                 |
| Subject                                                                       |                 |
| ALERT: Node \${NodeName} is \${Status}                                        | INSERT VARIABLE |
| Message                                                                       |                 |
| ALERT: Node \${NodeName} is \${Status}.                                       |                 |
| \${N=SwisEntity;M=NodeStatusRootCause}                                        |                 |
| \${NodeDetailsURL}                                                            |                 |
| \${N=SwisEntity;M=NodeStatusRootCause}                                        |                 |
| \${N=Alerting:M=AcknowledgeLink}                                              |                 |
|                                                                               | INSERT VARIABLE |
| O HTML Plain Text                                                             |                 |
| Importance: Normal 🗸                                                          |                 |
| 3. SMTP Server Default Server                                                 |                 |
| • Time of Day No additional schedule for this action needed                   |                 |
| • Execution settings Execute if acknowledged already.                         |                 |
|                                                                               | NEXT CANCEL     |

Figure 28: Configure Message for the Alert. Ensure type is Plain Text.

If the default SMTP Server has already been configured (see <u>Section 2.1</u>), then select *Default Server*. If not, click on **Manage SMTP Servers** and follow the steps in Section 2.1 to configure the SMTP Server. Click on **SAVE CHANGES**.

| Configure Action: Send An Email/Page                                                           |        |  |  |  |  |  |  |
|------------------------------------------------------------------------------------------------|--------|--|--|--|--|--|--|
| Name of action<br>Send an Email/Page (ALERT: Node \${NodeName} is \${Status})                  |        |  |  |  |  |  |  |
| 1. Recipients \${DefaultEmailTo}                                                               |        |  |  |  |  |  |  |
| 2. Message ALERT: Node \${NodeName} is \${Status}                                              |        |  |  |  |  |  |  |
| ▼ 3. SMTP Server                                                                               |        |  |  |  |  |  |  |
| Name of SMTP Server What is an SMTP Server?<br>Default Server $\checkmark$ Manage SMTP Servers |        |  |  |  |  |  |  |
| • Time of Day No additional schedule for this action needed                                    |        |  |  |  |  |  |  |
| • Execution settings Execute if acknowledged already.                                          |        |  |  |  |  |  |  |
| SAVE CHANGES                                                                                   | CANCEL |  |  |  |  |  |  |

Figure 29: Define SMTP Server for the Alert.

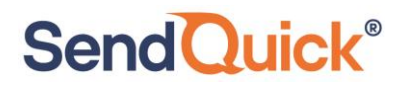

The Trigger Action has now been configured. Ensure the Alert is **Enabled**.

| solarwinds 🐔 🛚 M                                             | IY DASHBOARDS - ALERTS & ACTIVITY - REPORTS -  | settings <del>-</del>         |                                                               |
|--------------------------------------------------------------|------------------------------------------------|-------------------------------|---------------------------------------------------------------|
| Admin 🕨 Alerts & Rep                                         | orts  Manage Alerts                            |                               |                                                               |
| Manage Alerts<br>All Alerts created for you<br>ALERT MANAGER | ir environment are listed in the grid below.   |                               |                                                               |
| GROUP BY:                                                    | 🕀 ADD NEW ALERT   🧷 EDIT ALERT   📴 DUPLICATE & | EDIT   🔘 ENABLE/DISABLE 🕶   📑 | ASSIGN ACTION +   📑 EXPORT/IMPORT +   🍵 DELETE                |
| Enabled<br>All (94)                                          | Alert Name 🔺                                   | Enabled (On/Off)              | Alert Description No poiling engine update in last 10 minutes |
| OFF (94)                                                     | Node deleted                                   | OFF                           | This alert will write to the SolarWinds event log when a nod. |
|                                                              | Node is down                                   | ON 💻                          | This alert will write to the SolarWinds event log when a nod. |
|                                                              | Node is in a Warning or Critical State         | OFF                           | This alert will send email and write to the SolarWinds event  |
|                                                              | Node not polled in last 10 minutes             | OFF                           | Node not polled in last 10 minutes                            |

Figure 30: Enable the Alert.

Once enabled, whenever the condition of the Alert is met, it will create an Alert record under the **All Active Alerts**.

| solarwinds     | MY DASHBOARDS 🔻 | ALERTS & ACTIVITY -   | REPORTS -       | SETTINGS -                                 |                       |               | <u>ب</u> ب      | 🐣 ADMIN 👻      | Q         | ? HELP                   |
|----------------|-----------------|-----------------------|-----------------|--------------------------------------------|-----------------------|---------------|-----------------|----------------|-----------|--------------------------|
| All Active Ale | erts            |                       |                 |                                            |                       |               | 🖉 Manage Alerts | 5how in NOC    | mode      | <ul> <li>More</li> </ul> |
| GROUP BY       | < 🛃 AC          | KNOWLEDGE 🔝 VIEW ALEI | RT DETAILS 🧷 ED | IT ALERT DEFINITION 🖀 CLEAR TRIGGERED INST | ANCE OF ALERT         |               |                 | Enter search   |           | Q                        |
| Severity       | No. 10          | Alert name            |                 | V Object that triggered this               | Active Y Trigger time | Acknowledge-  | Acknowledge     | 🝸 Alert Limita | tion Cate | gory                     |
| All (1)        | E 4             | Node is down          | Node is down    | WIN-B5KVRSOJ4VT                            | 8/21/2023 12:57       | 7 Acknowledge | Not yet         |                |           |                          |
| Critical (1)   |                 |                       |                 |                                            |                       |               |                 |                |           |                          |

Figure 31: Example of Alert Triggered.

To confirm that SendQuick has subsequently received the email and sent out as SMS, go to SendQuick dashboard. Navigate to:

### Usage Logs > Message Logs

SendQuick<sup>®</sup>

Click on the **Sent** tab and **SMS** tab. If there is a corresponding entry in the logs, that means the SMS text was sent successfully.

| Account:               | <mark></mark> S | endQui                   | ck <sup>®</sup> Ale | ertPlus    |                                                    |         | 19 E                                                                                                 | nglish 🗸 🔿 S    | erver 🗸  | ●Logout |
|------------------------|-----------------|--------------------------|---------------------|------------|----------------------------------------------------|---------|----------------------------------------------------------------------------------------------------|-----------------|----------|---------|
| admin                  | Usaj            | ge Logs > Message        | Log                 |            |                                                    |         |                                                                                                    |                 |          |         |
| n Dashboard            |                 |                          |                     |            |                                                    |         |                                                                                                    |                 |          |         |
| Server Setup           | *               | Queue Sent               | Unsent In           | nbox       |                                                    |         |                                                                                                    |                 |          |         |
| Messaging Setup        | •               |                          |                     |            |                                                    |         |                                                                                                    |                 |          |         |
| A Modern Setup         | •               | SMS MIM                  | Sqoope              |            |                                                    |         |                                                                                                    |                 |          |         |
| C Phone Book & Roster  | > s             | Barch From 18/08/2       | 023 <b>To</b> 1     | /8/08/2023 | All 🗸 Filter string                                |         | View                                                                                                 |                 |          |         |
| ▼ Filter Rules         | •               | how soo at ant           | rior                |            |                                                    |         |                                                                                                    | Search          |          |         |
| D. Network Monitor     | >               | 100 0 00                 |                     | -          |                                                    |         |                                                                                                    | Jearch          |          |         |
| O Helpdesk Integration | > _1            | No Date & Time           | Delivery<br>Date    | Time       | Sender                                             | Number  | Message                                                                                              | IMEI            | Priority | 0       |
| Security Setup         | >               | 1 18/08/2023<br>15:21:46 |                     | 00:29      | solarwindstest@sendquick.com<br>(SolarWinds Alert) | 107.000 | reshold) http://WIN-<br>B5KVRSOJ4VT:8787/Orion/Netperfmon/AckAlert.aspx?ObjID=1                      | 860195053008949 | 5        |         |
| e Password Management  |                 | 2 18/08/2023<br>15:21:39 |                     | 00:23      | solarwindstest@sendquick.com<br>(SolarWinds Alert) | 10110   | eeded Critical threshold) http://WIN-<br>B5KVRSOJ4VT.8787/Orion/View.aspx?NetObject=N:1 Metrics with | 860195053008949 | 5        | 0       |
| 😻 Backup & Diagnostic  | · ·             |                          |                     |            |                                                    |         | problems: ? Percent Packet Loss (Exceeded Critical th                                                |                 |          | -       |
| 🕍 Usage Logs           | ~               | 3 18/08/2023<br>15:21:32 |                     | 00:16      | solarwindstest@sendquick.com<br>(SolarWinds Alert) | 107.000 | solarwindstest@sendquick.com.ALERT. Node WIN-<br>B5KVRSOJ4VT is Down.ALERT. Node WIN-B5KVRSOJ4VT is  | 860195053008949 | 5        |         |
| Message Log            |                 |                          |                     |            |                                                    |         | Down. Metrics with problems: ? Percent Packet Loss (Exc                                              |                 |          |         |
| Conversation Summary   | >               | Save CSV                 | Excel Save Pl       | DF Refresh |                                                    |         |                                                                                                    | Empty           | Outbox   | Delete  |
| Email Log              | > s             | nowing 1 to 3 of total   | 3 records           |            |                                                    |         |                                                                                                    | Pre             | vious 1  | Next    |
| Voice Log              | >               |                          |                     |            |                                                    |         |                                                                                                    |                 |          |         |

Figure 32: Message log of SendQuick